# **ESET Tech Center**

Kennisbank > Legacy > Legacy ESET Remote Administrator (6.x / 5.x / 4.x) > 5.x > Set a default logon for push installations in ESET Remote Administrator <math>(5.x)

Set a default logon for push installations in ESET Remote Administrator (5.x) Ondersteuning | ESET Nederland - 2024-08-28 - Reacties (0) - 5.x https://support.eset.com/kb3368

πτροι//συρροιτιεσετισοιη/κο

<u>Details</u>

# Solution

## A new version has been released

Version 6 of ESET Remote Administrator (ERA) and ESET business products were released in North America December 11th, 2014, and globally February 25th, 2015. This article applies to version 5.x and earlier ESET business products. For information about what's new in the latest version and how to upgrade, see the following article:

What's new in ESET version 6 business products?

## Push install from administrator account

The account under which the remote installation is performed must be an account with administrator rights or, preferably, a domain administrator account. Values inserted in the **Default Logon** window are reset after each service (ERAS) restart.

I. Set the Default Logon for Email and Logon Script Installations

- 1. Perform steps 1-4 in the following Knowledgebase article:
  - <u>Set the Default Logon for Email and Logon Script</u> <u>Installations</u>

# II. Enable the Use server default logon also by push installation option

- Open the ESET Remote Administrator Console (ERAC) by clicking Start → All Programs → ESET → ESET Remote Administrator Console → ESET Remote Administrator Console.
- 2. Click **Tools** → **Server Options**.
- 3. Click the **Advanced** tab  $\rightarrow$  **Edit Advanced Settings**.

#### Figure 1-1

 Expand Remote Administrator → ERA Server → Settings → Advanced.

#### Figure 1-2

#### Click the image to view larger in new window

5. Click Use server default logon also by push installation, select the check box next to Yes / No and then click Console → Yes to save your changes. The the logon information that has been predefined for logon scripts, email remote installations and remote push installations (in part I of this article) will automatically be used for subsequent push installations.

#### ×

#### Figure 1-3

#### Click the image to view larger in new window

Tags ERA 5.x